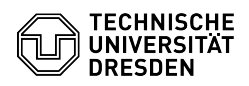

## [en] Certificate -SSL Certificate Request - Server certificates via web (with Sectigo PKI)

06.05.2024 17:51:46

| <b>FAQ-Artikel</b> | -Ausdruck |
|--------------------|-----------|
|--------------------|-----------|

| Kategorie:                                                                                                    | IT-Sicherheit & Anmeldung an Diensten::PKI-Zertifikate                                                                                                    | Bewertungen:           | 1                    |    |
|----------------------------------------------------------------------------------------------------|----------------------------------------------------------------------------------------------------|------------------------|----------------------|----|
| Status:                                                                                                    | öffentlich (Alle)                                                                                                    | Ergebnis:              | 75.00 %              |    |
| Sprache:                                                                                                    | en                                                                                                    | Letzte Aktualisierung: | 13:52:09 - 14.11.202 | 13 |
| Schlüsselwörter                                                                                                    |                                                                                                    |                        |                      |    |
|                                                                                                    |                                                                                                    |                        |                      |    |
|                                                                                                    |                                                                                                    |                        |                      |    |
| Lösung (öffentlich)                                                                                                    |                                                                                                    |                        |                      |    |
| Sectigo certificate applicat                                                                                                    | ion                                                                                                    |                        |                      |    |
| 1. Link to the application p<br>[1]https://cert-manager.com                                                                                                    | age at Sectigo:<br>m/customer/DFN/idp/ssl/tu-dresden/select                                                                                                    |                        |                      |    |
| <ol><li>Select "Your Institution",<br/>select entry à Forward to ti</li></ol>                                                                                                    | , search for "TU Dresden" in the search field and he IdP of TU-Dresden                                                                                                    |                        |                      |    |
| 3. Registration at the IdP o                                                                                                    | f TU-Dresden                                                                                                    |                        |                      |    |
| 4. Sectigo certificate mana                                                                                                    | gement overview page                                                                                                    |                        |                      |    |
| Application                                                                                                    |                                                                                                    |                        |                      |    |
| 1. Select "Enroll Certificate                                                                                                    | ,u                                                                                                    |                        |                      |    |
| 2. Certificate Profile (defau                                                                                                    | lt): OV-Multi-Domain                                                                                                    |                        |                      |    |
| 3. Certificate Term (default                                                                                                    | t): 1 Year                                                                                                    |                        |                      |    |
| 4. Select Upload CSR and u                                                                                                    | ipload generated CSR                                                                                                    |                        |                      |    |
| 5. Common Name and if ne<br>CSR                                                                                                    | ecessary Subject Alternative Name will be read from the                                                                                                    |                        |                      |    |
| 6. Additional domain name<br>field                                                                                                    | es can be entered in the "Subject Alternative Name"                                                                                                    |                        |                      |    |
| 7. An additional email can<br>should be informed (certifi                                                                                                    | be registered as "External Requesters", which<br>cate download)                                                                                                    |                        |                      |    |
| 8. An optional comment ca                                                                                                    | n be placed in the "Comments".                                                                                                    |                        |                      |    |
| 9. Enable Auto Renew - At<br>expires, a new certificate r<br>this has been approved by<br>certificate by email as usua                                                                                                    | a specified time period before the certificate<br>equest will be submitted automatically. As soon as<br>the ServiceDesk, you will receive the new<br>al                                                                                                    |                        |                      |    |
| Revoking                                                                                                    |                                                                                                    |                        |                      |    |
| 1. Select active certificate                                                                                                    |                                                                                                    |                        |                      |    |
| 2. Press "Revoke" button -                                                                                                    | - dialog appears                                                                                                    |                        |                      |    |
| 3. Enter reason for blocking                                                                                                    | g and comment                                                                                                    |                        |                      |    |
| 4. Press "Revoke" button ►                                                                                                    | certificate will be revoked                                                                                                    |                        |                      |    |
| Note: Only your own certifi<br>be informed. If the person<br>possible via the ServiceDes                                                                                                    | cates can be revoked, other administrators will not<br>making the request can not be reached, revoking is<br>sk.                                                                                                    |                        |                      |    |
| Renewal                                                                                                    |                                                                                                    |                        |                      |    |
| 1. Select active certificate                                                                                                    |                                                                                                    |                        |                      |    |
| 2. Press the "Renew " butto                                                                                                    | on and confirm                                                                                                    |                        |                      |    |
| 3. A new certificate reques<br>The initial private key rema                                                                                                    | t will be automatically generated and submitted.<br>ains valid                                                                                                    |                        |                      |    |
| Download                                                                                                    |                                                                                                    |                        |                      |    |
| 1. Select active certificate                                                                                                    |                                                                                                    |                        |                      |    |
| 2. Press "Download" buttor                                                                                                    | 1                                                                                                    |                        |                      |    |
| 3. A list with various file for                                                                                                    | rmats for download is displayed:                                                                                                    |                        |                      |    |
| - Certificate only, PEM encc<br>- Certificate (/w issuer after<br>following issuer certificate<br>- Certificate (/w chain), PEM<br>with root certificate ► issue<br>- PKCS#7 - certificate with<br>- PKCS#7 - PEM encoded - | oded - certificate in PEM format only<br>r), PEM encoded - certificate in PEM format with<br>s)<br>4 encoded - certificate in PEM format, starting<br>er certificate(s) ► certificate<br>certificate chain in PKCS#7 Format, binary<br>certificate with certificate chain in PKCS#7 format, |                        |                      |    |

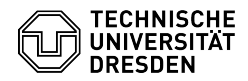

Intermediate(s)/Root only, PEM encoded - intermediate CAs and root CA only
Root/Intermediate(s), PEM encoded - Root CA and intermediate CAs only

Certificate formats for commonly used servers: - Apache Server: Certificate(/w issuer after) - Please note: remove the parameter SSLCertificateChainFile from the configuration. Intermediate CA certificates are already contained in the certificate file.

- NGINX: Certificate (/w issuer after) - IIS-Server: Certificate (/w issuer after) - Windows/Java Tomcat: PKCS#7

[1] https://cert-manager.com/customer/DFN/idp/ssl/tu-dresden/select